## Guide on how to complete an Adjustment Headcount

## 20 Step Process

| 1  | Log on to the Provider Portal with your usual login details                               |
|----|-------------------------------------------------------------------------------------------|
| 2  | Click on 'Funding' at the top of the screen                                               |
| 3  | Click 'Adjustments' at the top of the screen                                              |
| 4  | Click the term you are completing the headcount for (e.g. Summer).                        |
| 5  | Click the age group you are completing the headcount for (e.g. 2 year old).               |
| 6  | If you want to add a new child who started after the actual closed please go to number 14 |
| 7  | If a child has left you and you need to decrease the hours you've claimed                 |
|    | Click on the child's name                                                                 |
| 8  | You'll be taken to the pending adjustment tab                                             |
| 9  | Click dropdown menu and select less hour                                                  |
| 10 | Type in the number of hours you owe back to the LA                                        |
| 11 | In the description box please type the following Child left/_/2024                        |
| 12 | Click save<br>Check figures correct in columns                                            |
| 13 | Click send claim                                                                          |

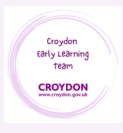

| 14            | To add a new child                       |                                   |  |
|---------------|------------------------------------------|-----------------------------------|--|
|               | Click the age group you want to add to   |                                   |  |
| 15            | Click add child                          |                                   |  |
| 16            | Complete all fields on following tabs    |                                   |  |
|               | Child details                            |                                   |  |
|               | Parent/carer details                     |                                   |  |
| 17            | Pending adjustments tab                  |                                   |  |
|               | Select more hours from the dropdown menu |                                   |  |
| 18            | In the description box please type       |                                   |  |
|               | New Child started//2024                  |                                   |  |
|               |                                          |                                   |  |
| 19            | Click save                               |                                   |  |
|               |                                          |                                   |  |
| 20            | Check figures in columns correct         |                                   |  |
|               | Click send claim                         |                                   |  |
|               |                                          |                                   |  |
| To Note:      |                                          |                                   |  |
| Working paren | t codes must be valid from th            | e last day of the previous term.  |  |
| Term you wan  | t to use code                            | Date code must start on or before |  |
| Spring        |                                          | 31st December                     |  |
| Summer        |                                          | 31st March                        |  |
| Autumn        |                                          | 31st August                       |  |
| Working paren | t codes can not be used in a             | new setting during a grace period |  |

Working parent codes can not be used in a new setting during a grace period All working parent codes must be checked and validated prior to offering a place All codes are only valid from the term after the child turns the age you want to claim for Failure to click the send the claim button will result in funding not being received.

For additional support please email:

child.care@croydon.gov.uk or Early.learning@croydon.gov.uk

Croydon Early LEarning Tearn CROYDON